# T-CLOUD

MANUÁL PRO OBJEDNÁNÍ SLUŽBY OFFICE 365

## 1. PŘÍHLÁŠENÍ DO SVÉHO ÚČTU SLUŽBY

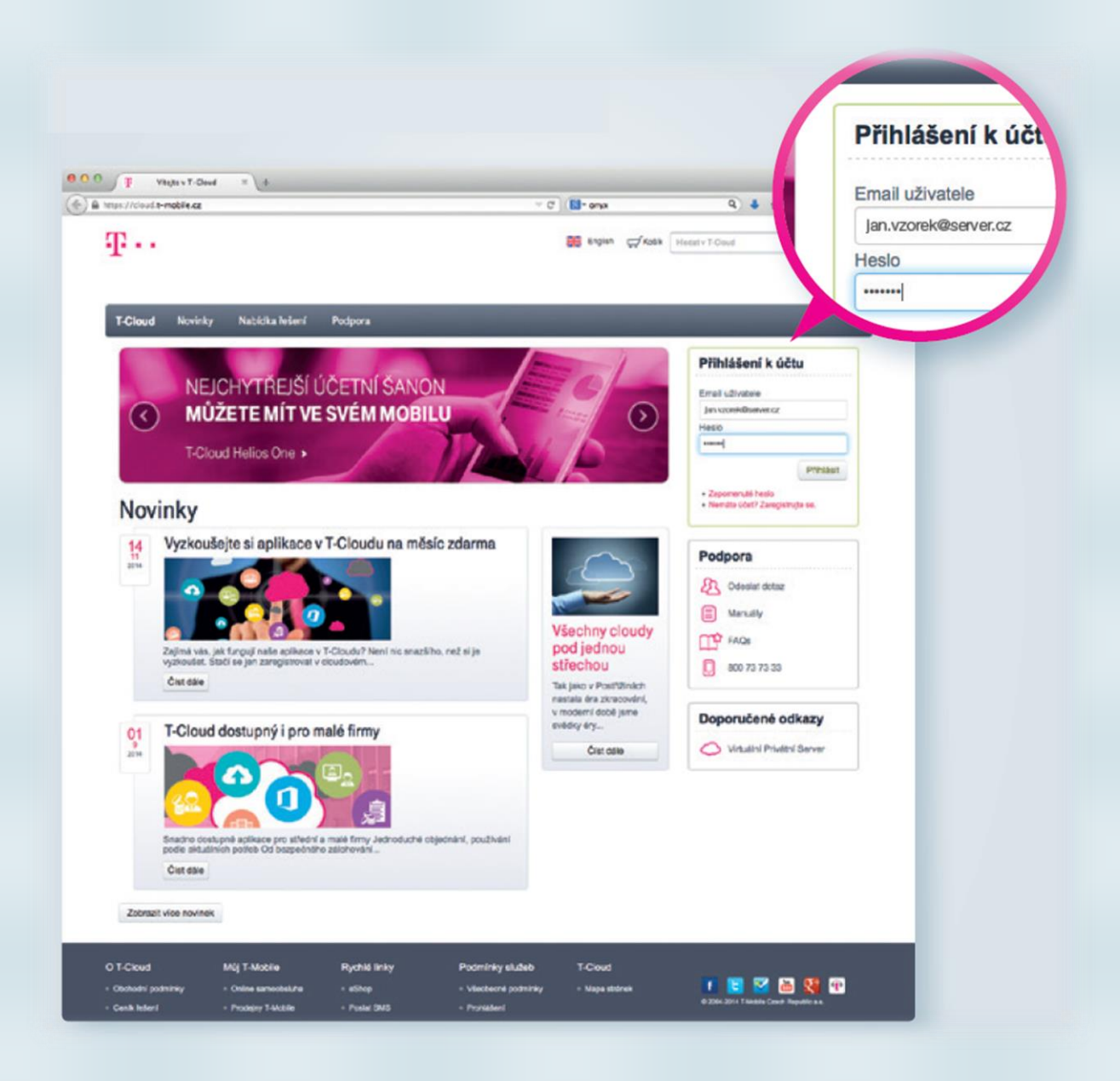

#### 2. NÁKUP SLUŽBY

1. Zobrazte obsah záložky Nabídka řešení.

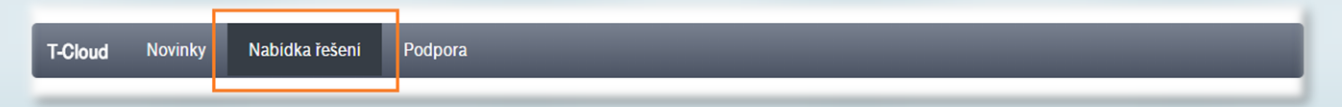

2. Zvolte jednu ze služeb T-Cloud Office 365 a stiskněte Vložit do košíku

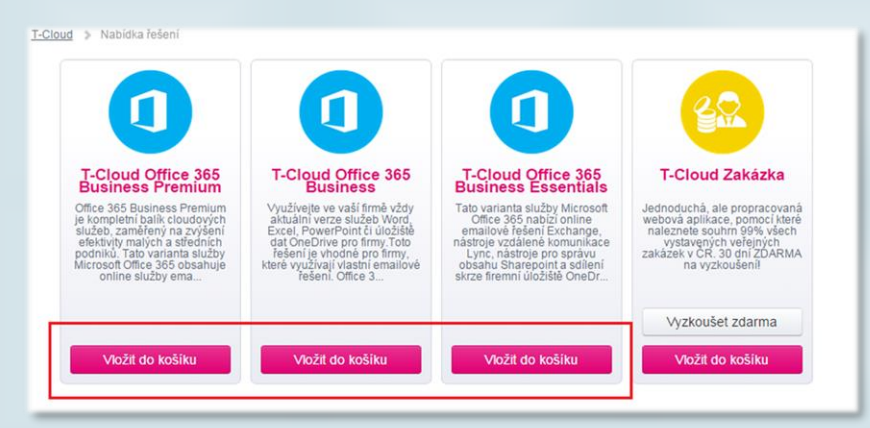

- 3. Pro přechod k objednávce klikněte na ikonu Košík v pravém horním rohu.
- 4. Stiskněte Přejít k objednávce.

| English <u>Koší</u>                           | K Hledat v T-Cloud |                 | Hledat         |  |
|-----------------------------------------------|--------------------|-----------------|----------------|--|
| Košík - 1 Položka                             |                    |                 |                |  |
| T-Cloud Office 365<br>Business (Měsiční popla | 2,49 Kč 🛍          | : offtdmsC@sezr | am.cz   Odhlás |  |
| Oelkem bez DPH                                | <b>2,49</b> Kč     |                 | _              |  |
|                                               |                    |                 |                |  |

5. Budeme přesměrováni na stránku Dokončit objednávku s konfigurací, kde je nutné službu Nastavit!

| Nastavení objednávky                            |          |                 |                     |
|-------------------------------------------------|----------|-----------------|---------------------|
| T-Cloud Office<br>365 Business Value of 02 2015 | Množství | Cena/j. bez DPH | Cena celkem bez DPH |
| Figures sluzby do 04. 03. 2015                  |          |                 |                     |
| T-Cloud Office 365 Business - Licence           | 1        | 2,49 Kč         | 2,49 Kč             |

#### 6. Nastavení T-Cloud Office 365 provedeme v několika krocích

- Počet licencí počet je odvozen dle varianty služby Office 365. Licence je přenosná mezi uživateli. Uživatelé se vytvářejí a přidělují až na Microsoft portálu.
- II. Subdoména zadává se pouze při první objednávce. Název je možné zvolit libovolný, ale jednoduchý. Je zde ale nutné ověřit, zda je zákazníkem zvolený název volný >> a to tlačítkem Ověřit. V rámci omezení rizika obsazenosti je k názvu subdomény vždy doplněna přípona cz (kupř. mojefirmacz).
  - a. Subdoména je volná zobrazí se 🔎
  - b. Subdoména **není** volná zobrazí se 🥊
    - Je nutné zadat jiný název a kliknout na Ověřit, dokud se subdoména nezobrazí jako dostupná.
- III. Uživatelské jméno vzory a instrukce pro vyplnění polí jsou uvedeny v nápovědě přejetím myši přes otazník ?
- IV. Heslo / potvrzení hesla volte silné heslo, které musí obsahující Velká a malá písmena, číslice a speciální znak.
  Nesmí obsahovat jméno, příjmení, uživatelské jméno.
- V. Alternativní e-mail doporučujeme vyplnit pro případné zaslání náhradního hesla v případě jeho zapomenutí
- VI. Vaše adresa
- VII. Administrátor aplikace ten, kdo má právo se přihlásit jako výchozí Global Admin a služby Office 365 nastavit sobě i ostatním uživatelům v organizaci. Tento uživatel obdrží aktivační email s instrukcemi pro přihlášení do Microsoft portálu, kde nově zakoupené licence Office 365 přiřadí uživatelům.
- stiskneme tlačítko Uložit

| Nastavení T-                                  | Clo   | oud Office 365 Business                                                                            |
|-----------------------------------------------|-------|----------------------------------------------------------------------------------------------------|
| Vážený zákazníku, při k<br>úvodní objednávky. | aždé  | další objednávce nebo úpravě licencí služby T-Cloud Office 365 musí být použita stejná subdoména z |
| Počet licencí                                 |       | 1 0                                                                                                |
| Subdoména *                                   | ?     | tmczpre cz.onmicrosoft.com Ověřit                                                                  |
| Uživatelské jméno                             | ?     | James                                                                                              |
| Heslo *                                       | ?     |                                                                                                    |
| Potvrzení hesla *                             | ?     |                                                                                                    |
| Ulice. Obec *                                 | ?     | Tomičkova 2144/1                                                                                   |
| Město *                                       | ?     | Praha 4                                                                                            |
| PSČ (ve formátu<br>123 45) *                  | ?     | 148.00                                                                                             |
| Vyberte administrátora a                      | plika | ce                                                                                                 |
| James Cook (JamesCook@gmail                   | .com) | •                                                                                                  |

- V objednávkovém formuláři je zobrazena plná cena, pokud máte Tarif pro podnikatele, bude Vám v měsíčním vyúčtování zaúčtována sleva dle podmínek Vašeho tarifu.
- 8. Před potvrzením nákupu je nutné zaškrtnout, že jste Četl/a a souhlasím s obchodními podmínkami.
- 9. Dokončit objednávku.

| Souhias s Obchodními podmínkami *                                  |                                      |
|--------------------------------------------------------------------|--------------------------------------|
| Četl/a jsem a souhlasím s <u>obchodními podmínkami</u> objednávany | ých služeb.                          |
| akto označená pole je nutné vyplnit                                |                                      |
|                                                                    | Zpět do katalogu Dokončit objednávku |

10. Po stisknutí tlačítka Dokončit objednávku se zobrazí potvrzující zpráva: "Objednávka úspěšně dokončena".

### 3. SPUŠTĚNÍ SLUŽBY

- 1. Po dokončení objednávky a jejím potvrzení obdržíte 3 emaily.
  - a. T-Cloud Odeslání objednávky Vaše objednávka se zpracovává
  - b. T-Cloud Vaše nová služba je k dispozici Objednávka byla zpracována
  - c. Váš účet T-Cloud Office 365 je připraven nejpozději do 48 hodin (zpravidla do 10 minut) Vám bude doručen e-mail s instrukcemi a jednorázovými přístupovými údaji do portálu Microsoft Office 365.
- Zpravidla do několika minut bude zvolenému administrátorovi v sekci Moje aplikace na T-Cloud portálu zobrazena ikona s odkazem ke spuštění služby T-Cloud Office 365.

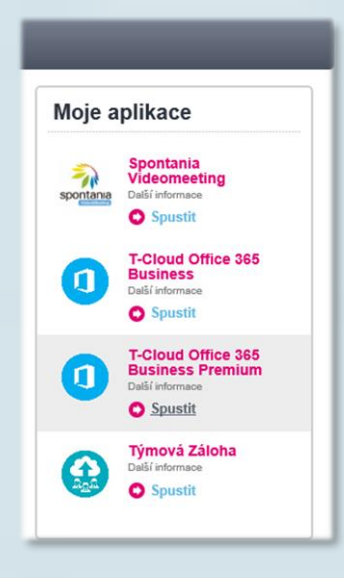

3. Po kliknutí na tlačítko **Spustit** se otevře nové okno prohlížeče s prostředím pro přihlášení do služby Office 365 (<u>https://login.microsoftonline.com/</u>), kde si administrátor nastaví heslo a pokračuje v konfiguraci služeb.

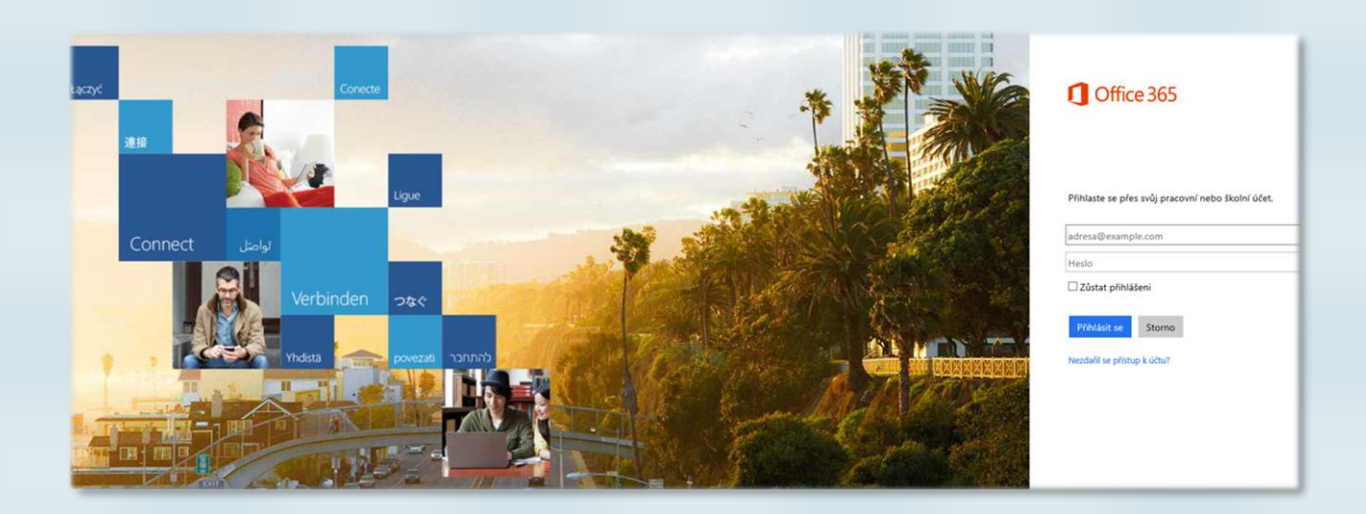